## Manassas Park City Schools PowerSchool Parent Portal – Account Creation Guide

| <ol> <li>Go to <u>https://mpark.powerschool.com/public</u> to<br/>access the Student and Parent Sign In page</li> </ol> | <ol> <li>Click on the Create Account tab</li> <li>Click on Create Account button</li> </ol>                                                                                                    |
|----------------------------------------------------------------------------------------------------|----------------------------------------------------------------------------------------------------|
| PowerSchool   Sign In   Create Account   Select Language   English   Username   Password   Forgot Username or Password? | S. Click of Create Account button PowerSchool Student and Parent Sign In Sign In Create Account Create a parent account that allows you to view all of your students with one account. You can also manage your account preferences. Learn more. Create Account |
| <ol> <li>Enter your name, email, desired username and password</li> </ol>                                               | <ol> <li>Scroll down to "Link Students to Account"</li> <li>Enter the name, Access ID, Access Password and<br/>Relationship for each student you wish to add to<br/>your parent account.</li> </ol>                                                             |
| Powerschool                                                                                                    | Link Students to Account                                                                                                    |
| Create Parent Account                                                                                                   |                                                                                                    |
| First Name                                                                                                    | Enter the Access ID, Access Password, and Relationship for each student you wish to add to<br>your Parent Account                                                                                                    |
| Last Name                                                                                                    |                                                                                                    |
| Email                                                                                                    | Student Name                                                                                                    |
| Desired Username                                                                                                    | Access ID                                                                                                    |
| Password                                                                                                    | Access Password                                                                                                    |
| Re-enter Password                                                                                                    | Relationship Choose                                                                                                    |
| Password must: •Be at least 4 characters long                                                                           | 2                                                                                                    |
|                                                                                                    | Student Name                                                                                                    |
|                                                                                                    | Access ID                                                                                                    |
|                                                                                                    | Access Password                                                                                                    |
|                                                                                                    | Relationship Choose                                                                                                    |
|                                                                                                    | 3                                                                                                    |
|                                                                                                    | Student Name                                                                                                    |
|                                                                                                    | Access ID                                                                                                    |
|                                                                                                    | Access Password                                                                                                    |
|                                                                                                    | Relationship Choose V                                                                                                    |

## Manassas Park City Schools PowerSchool Portal para Padres – Guía para crear una cuenta

| <ol> <li>Para tener acceso a la página de registro de los Estudiantes y<br/>Padres favor de ir a la siguiente dirección electrónica:<br/><u>https://mpark.powerschool.com/public</u></li> </ol> | <ol> <li>Dele clic en la primera pestaña del folder CREAR CUENTA</li> <li>Dele clic en la casilla azul de CREAR CUENTA</li> </ol>                                                                             |
|----------------------------------------------------------------------------------------------------|----------------------------------------------------------------------------------------------------|
| PowerSchool                                                                                                    | PowerSchool                                                                                                    |
| Student and Parent Sign In                                                                                                    | Student and Parent Sign In                                                                                                    |
| Sion In Create Account                                                                                                    | Sign In Create Account                                                                                                    |
|                                                                                                    | Create an Account                                                                                                    |
| Select Language English V                                                                                                    | Create a parent account that allows you to view all of your students with one account. You can also                                                                                                    |
| Username                                                                                                    | Create Account                                                                                                    |
| Password                                                                                                    |                                                                                                    |
| Forgot Username or Password?                                                                                                    |                                                                                                    |
| Sign In                                                                                                    |                                                                                                    |
| <ol> <li>Llene las casillas correspondientes a NOMBRE, CORREO<br/>ELECTRÓNICO, NOMBRE DEL USUARIO DESEADO y<br/>CONTRASEñA.</li> </ol>                                                          | <ol> <li>Desplaze la hoja hacia abajo a la casilla "Añadir estudiante a<br/>la cuenta"</li> <li>Llene las casillas correspondientes a NOMBRE,<br/>IDENTIFICACION DE ACCESO, CONTRASEÑA DE ACCESO Y</li> </ol> |
| PowerSchool                                                                                                    | RELACIÓN CON EL ESTUDIANTE para cada hijo/hija que deseen incluir en su cuenta.                                                                                                    |
| Create Parent Account                                                                                                    | Link Students to Account                                                                                                    |
| First Name                                                                                                    | Enter the Access ID, Access Password, and Relationship for each student you wish to add to<br>your Parent Account                                                                                             |
| Last Name                                                                                                    | 1                                                                                                    |
| Email                                                                                                    | Student Name                                                                                                    |
| Desired Username                                                                                                    | Access ID                                                                                                    |
| Password                                                                                                    | Access Password                                                                                                    |
| Re-enter Password                                                                                                    | Relationship Choose Y                                                                                                    |
| Password must: •Be at least 4 characters long                                                                                                    | 2                                                                                                    |
|                                                                                                    | Student Name                                                                                                    |
|                                                                                                    | Access ID                                                                                                    |
|                                                                                                    | Access Password                                                                                                    |
|                                                                                                    | Relationship Choose V                                                                                                    |
|                                                                                                    | 3                                                                                                    |
|                                                                                                    | Student Name                                                                                                    |
|                                                                                                    | Access ID                                                                                                    |
|                                                                                                    | Access Password                                                                                                    |
|                                                                                                    | Relationship Choose 🗸                                                                                                    |